## **RETURNING EMPLOYEE FROM LOA**

#### **Steps for Returning Employee from Leave of Absence**

1. Type Employee's name in the search bar and push **Enter**. Search results will show a blue hyperlink with the Employee's name showing his **"On Leave"** status. Click on the hyperlink.

| Q david smith |                                                                                                    |
|---------------|----------------------------------------------------------------------------------------------------|
| ries          | Search Results 1 items                                                                                      |
| non           | Common                                                                                                    |
| nizations     | Smith, David (On Leave) (54858)<br>Lab Technician   Sgn Qa Lab (Garcia, Edward (5500))   Seguin<br>Employee |

2. The Employee's profile will appear.

| Smith, David (On Leave) (54858) 🚥<br>Lab Technician |                                                                                  |                 |             |                 |                   |                   |
|-----------------------------------------------------|----------------------------------------------------------------------------------|-----------------|-------------|-----------------|-------------------|-------------------|
| Lab Technician (                                    | On Leave)                                                                        |                 |             |                 | So Vie            | w Team            |
| Hexcel@h                                            | excel.com                                                                        |                 |             |                 |                   | juin              |
| Job                                                 | Compensation                                                                     | Benefits        | Time Off    | Contact         | Personal          | Career            |
| Job Details                                         | Organizations Ma                                                                 | anagement Chain | Job History | Manager History | Worker History    | Additional Data   |
| Job Details                                         |                                                                                  |                 |             |                 | Conta             | act Information - |
| Employee ID                                         | 54858                                                                            |                 |             |                 | Email             | Hexcel@hexcel.co  |
| Organization                                        | Organization Hexcel (Stanage, Nick (8845)) >> Sgn Qa Lab (Garcia, Edward (5500)) |                 |             |                 |                   |                   |
| Position                                            | sition Lab Technician (On Leave)                                                 |                 |             |                 |                   | King CT           |
| Business Title Lab Technician Seguin, TX 78155      |                                                                                  |                 |             | TX 78155        |                   |                   |
| Job Profile                                         | Job Profile 1473 - Lab Technician United States of America                       |                 |             |                 | States of America |                   |

## Hexcel's Workday User Manual

### Chapter 5-09

3. Click on the **Related Actions** icon next to the Employee's name. **Available Actions** will appear for the Employee.

| Smith, David (On Leave) (54858)                        |                                                  |                                     |                                            | Available Actions                                      | Worker Smith, David (On Leave) (54858)                                                 |                                                                               |  |
|--------------------------------------------------------|--------------------------------------------------|-------------------------------------|--------------------------------------------|--------------------------------------------------------|----------------------------------------------------------------------------------------|-------------------------------------------------------------------------------|--|
| Lab Technician (On Leave)                              |                                                  |                                     | Compensation<br>Job Change<br>Organization | View Team                                              | Contact<br>Email Mexcel@hexcel.com<br>Work Address                                     |                                                                               |  |
| Job<br>Job Details                                     | Compensation<br>Organizations   Ma               | Benefits<br>anagement Chain         | Time O<br>Job History                      | Payroll<br>Payroll Interface<br>Personal Data          |                                                                                        | 1913 N King ST<br>Seguin, TX 78155<br>United States of America                |  |
| Job Details<br>Employee ID<br>Organization<br>Position | 54858<br>Hexcel (Stanage, I<br>Lab Technician (O | Nick (8845)) >> Sgn Qa<br>In Leave) | a Lab (Garcia, E                           | Talent<br>Time and Leave<br>Worker History<br>Favorite | <ul> <li>Job</li> <li>Organization</li> <li>Business Title</li> <li>Manager</li> </ul> | Sgn Qa Lab (Garcia, Edward (5500))<br>Lab Technician<br>Garcia, Edward (5500) |  |
| Business Title                                         | Lab Technician                                   | in Leavey                           |                                            | Security Profile                                       | View All                                                                               | Seguin                                                                        |  |

4. Click the **Time and Leave** option.

| 🔶 🛞 🕼 https://wd5-impl.workday.com/heixel2/d/ 🔎 = 🛔 🖒 🗙 🙀 Current Job for Employme 🗴 |                                                                                                    |                                                                               |                                                                                                    |            |           |                         |           |  |
|--------------------------------------------------------------------------------------|----------------------------------------------------------------------------------------------------|-------------------------------------------------------------------------------|----------------------------------------------------------------------------------------------------|------------|-----------|-------------------------|-----------|--|
| File Edit View                                                                       | w Favorites Tools Help<br>Soogle                                                                                                    |                                                                               |                                                                                                    | <u>à</u> - | • 🖻 • 🖃 🖷 | a ▼ Page ▼ Safety ▼ Too | els 🕶 🔞 🕶 |  |
|                                                                                      | vid emith                                                                                                    |                                                                               | workday                                                                                                    |            |           | Hufnagi, Denise (5577)  |           |  |
| Smith, D<br>Lab Technic                                                              | David (On Leave) (54858) 🚥                                                                                                    | Available Actions<br>Benefits                                                 | Enter Time Off<br>View Time Off<br>View Time Off Balance                                                                                                    | 858)       | a 1 -     |                         | ø 8       |  |
| Lab Technician (Or                                                                   | n Leavo)<br>Kel com                                                                                                    | Compensation<br>Job Change<br>Organization                                    | View Lime Off Nesults by Yenod<br>View Calculated and Override Balances<br>View Carryover Balances<br>Place Employee On Leave                                                                        |            |           | ward (5500)             |           |  |
| Job Details                                                                          | Compensation Benefits Time<br>Organizations Management Chain Job Hist                                                                | Payroll     Payroll Interface     Personal Data     Talent     Time and Leave | Return Employee From Leave<br>View Leave Results<br>Maintain Accrual and Time Off Adjustments/Overrides<br>Maintain Accrual and Time Off Limit Overrides<br>Maintain Time Off Jean Override Bahances |            |           |                         |           |  |
| Employee ID<br>Organization<br>Position<br>Business Title<br>Job Profile             | 54858<br>Hexcel (Stanage, Nick (8845)) >> Sgn Qa Lab (Garcie<br>Lab Technician (On Leave)<br>Lab Technician<br>1473 - Lab Technician | h, E<br>Favorite<br>Security Profile<br>Additional Data                       | Ussiness Title Lab Technician<br>Manager Garcia, Edward (5500)<br>Location Seguin<br>Time in Postion 3.4                                                                                             |            |           |                         |           |  |

5. Select **Return Employee from Leave**. The Employee's name will automatically populate in the **Return Employee from Leave** window. Click

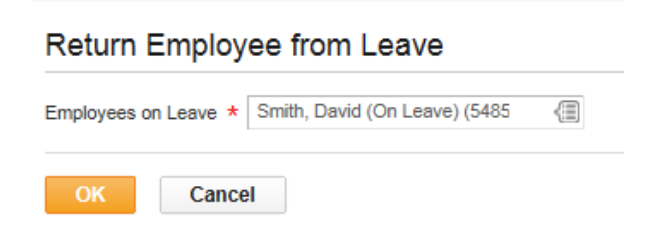

## Hexcel's Workday User Manual

6. Populate **Employee's** first day back to work and actual last day on leave. A comment section is available for notes about the employee's return from leave. Click Submit

| Return                              | Return Employee from Leave Smith, David (On Leave) (54858) 🚥 🧧 |                                                          |                    |                             |                                         |
|-------------------------------------|----------------------------------------------------------------|----------------------------------------------------------|--------------------|-----------------------------|-----------------------------------------|
| First Day Back at Work 05/26/2014 @ |                                                                |                                                          |                    |                             |                                         |
| Leaves R                            | teturned Fi                                                    | om                                                       |                    |                             |                                         |
|                                     | Select                                                         | *Leave                                                   | First Day of Leave | Estimated Last Day of Leave | Actual Last Day of Leave                |
|                                     | 2                                                              | Disability > US Short Term Disability Leave (05/09/2014) | 05/09/2014         | 06/20/2014                  | 05/23/2014 🗊                            |
| 🕑 Supp                              | Supporting Documents                                           |                                                          |                    |                             |                                         |
|                                     |                                                                |                                                          |                    |                             |                                         |
|                                     |                                                                |                                                          |                    |                             | View Comments (0)                       |
|                                     | David retu                                                     | rned from leave on 5/26.                                 |                    | Submit Save for Later       | Cancel Process History<br>Related Links |

#### 7. You have successfully returned the employee from leave of absence.

| You have submitted Leave Return for Smith, David (5 | i4858) last day of leave on 05/23/2014, first day back at work on 05/26/2014 |
|-----------------------------------------------------|------------------------------------------------------------------------------|
| Process Successfully Completed                      | Do Another<br>Return Employee from Leave                                     |
| Details and Process                                 |                                                                              |
| Done                                                |                                                                              |

8. Click Done. Note that Employee, David Smith, no longer has the leave of absence notation next to his name. The transaction is complete.

# Smith, David (54858) 🚥 Lab Technician

| Date | Chapter Modified |
|------|------------------|
|      |                  |
|      |                  |
|      |                  |